#### Einführung

Diese Kurzanleitung wird Ihnen helfen, Lärmpegelmessungen in nur wenigen Schritten durchzuführen. Wir möchten, dass Ihr CEL-350 dBadge-System Ihnen die bestmöglichen Leistungen erbringt und empfehlen Ihnen, die ausführlicheren Informationen im Betriebshandbuch nachzulesen.

#### Aufladen

Das CEL-350 dBadge wird anhand eines mitgelieferten Ladegeräts aufgeladen. Während des Aufladens blinkt die rote Meldelampe. Stellen Sie sicher, dass das dBadge genug Ladung für die benötigte Messdauer hat. Hierzu schauen Sie auf die Anzeige, die die Batterierestlaufzeit anzeigt. Die Meldelampe wechselt auf blau, wenn das Aufladen beendet ist. Ab dem Leerzustand dauert das Aufladen ca. 90 Minuten:

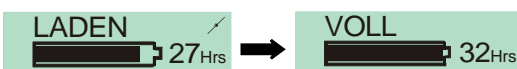

# Ein/Ausschalten des CEL-350

Um das CEL-350 einzuschalten drücken Sie auf die linke Taste (L). Das Gerät durchläuft eine Einschaltungssequenz, siehe unten.

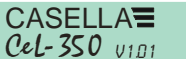

Die erste Bildschirmanzeige zeigt Modellnummer und Firmware-Version an. Das nächste Anzeigenfeld zeigt einen benutzerdefinierten Text an, der mit Hilfe der dB35-Software konfiguriert werden kann.

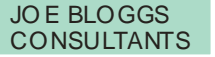

Das dBadge kann ausgeschaltet werden indem man die linke Taste (L) 3 Sekunden lang drückt.

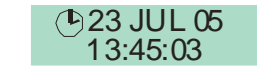

Die letzte Bildschirmanzeige zeigt das aktuelle Datum und die Uhrzeit an. Dies wird automatisch von der Software eingestellt, wenn das dBadge an einen PC angeschlossen wird. Wir empfehlen, dass die dBadge-Einheiten vor dem ersten Gebrauch an einen PC angeschlossen werden, so dass die Uhrzeit korrekt eingestellt wird. Der dBadge-Bildschirm zeigt nun die Daten vom letzten Messlauf an. Beachten Sie den Abschnitt zum Bearbeiten der Messdaten.

### Konfigurieren des *dB*adges

Durch Drücken und Halten der rechten Taste (R) während der Einschaltungssequenz erhalten Sie Zugriff auf das Konfigurationsmenü. Das Drücken der L-Taste ändert die aktuellen Einstellungen, mit der R-Taste können Sie diese Änderungen bestätigen und die Anzeige geht auf den nächsten Bildschirm über. Die Anzeigenfelder werden nachstehend dargestellt. Wenn die letzte Anzeige durch Drücken der R-Taste bestätigt wurde, kehrt das dBadge zum Standardbetrieb zurück.

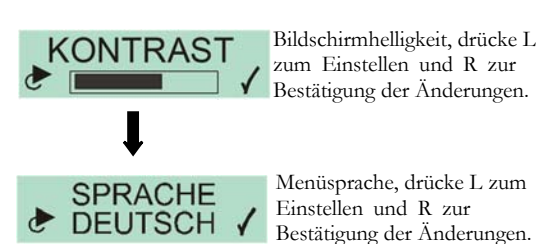

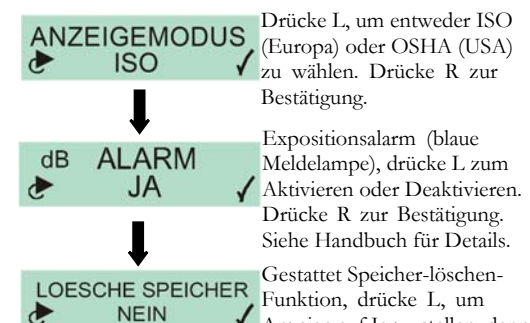

🗸 Anzeige auf Ja zu stellen, dann R, um dies zu bestätigen.

Wenn der Speicher zu löschen ist, erscheint ein zweiter Bildschirm zur Bestätigung. Stellen Sie die Option auf JA durch Drücken der L-Taste, dann drücken Sie R, um den Löschvorgang zu bestätigen.

## Anbringen und Entfernen des Windschutzes

Wir empfehlen, dass der Windschutz während des Messens an der dBadge-Einheit angebracht ist. Dies bietet Schutz und verhindert, dass Windgeräusche die Messwerte beeinträchtigen. Beim Anbringen oder Entfernen halten Sie den Windschutz stets unten am schwarzen Kunststoffring fest. Führen Sie die Laschen in die vorgesehenen Löcher und drehen Sie den Windschutz sanft im Uhrzeigersinn bis er einrastet. Zum Kalibrieren des dBadge mit einem CEL-110 Schallkalibrator muss der Windschutz entfernt werden. Drehen Sie den schwarzen Kunststoffring an der Basis des Windschutzes gegen den Uhrzeigersinn, dann heben Sie den Windschutz ab. Halten Sie den Windschutz beim Anbringen und Entfernen NIEMALS am Schaumstoff fest.

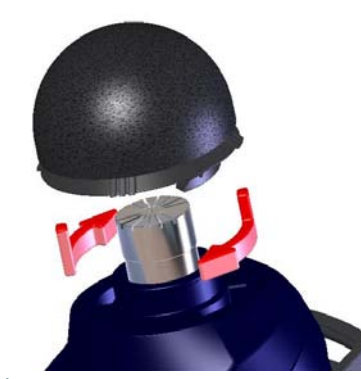

#### Kalibrieren

Um das dBadge zu kalibrieren stülpen Sie den CEL-100 Schallkalibrator, wie in der Darstellung unten, über das Mikrofon. Drücken Sie den Kalibrator vorsichtig direkt auf das dBadge ohne ihn zu drehen, um sicher zu stellen, dass die Schraube am Mikrofon nicht zu locker oder zu fest gedreht wird.

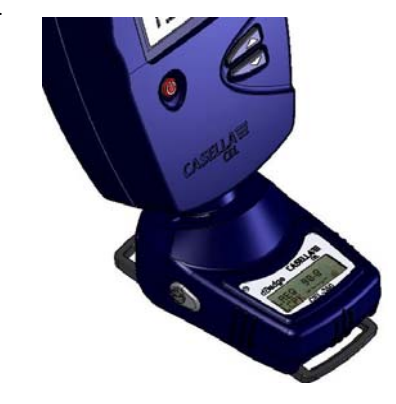

## Einführung

Diese Kurzanleitung wird Ihnen helfen, Lärmpegelmessungen in nur wenigen Schritten durchzuführen. Wir möchten, dass Ihr CEL-350 dBadge-System Ihnen die bestmöglichen Leistungen erbringt und emofehlen Ihnen, die ausführlicheren Informationen im Betriebshandbuch nachzulesen.

#### Aufladen

Das CEL-350 dBadge wird anhand eines mitgelieferten Ladegeräts aufgeladen. Während des Aufladens blinkt die rote Meldelampe. Stellen Sie sicher, dass das dBadge genug Ladung für die benötigte Messdauer hat. Hierzu schauen Sie auf die Anzeige, die die Batterierestlaufzeit anzeigt. Die Meldelampe wechselt auf blau, wenn das Aufladen beendet ist. Ab dem Leerzustand dauert das Aufladen ca. 90 Minuten:

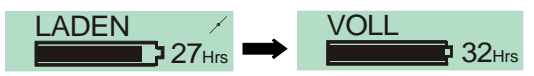

#### Ein/Ausschalten des CEL-350

Um das CEL-350 einzuschalten drücken Sie auf die linke Taste (L). Das Gerät durchläuft eine Einschaltungssequenz, siehe unten.

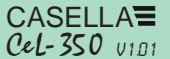

Die erste Bildschirmanzeige zeigt Modellnummer und Firmware-Version an. Das nächste Anzeigenfeld zeigt einen benutzerdefinierten Text an, der mit Hilfe der dB35-Software konfiguriert werden kann.

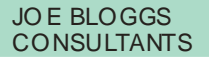

Das dBadge kann ausgeschaltet werden indem man die linke Taste (L) 3 Sekunden lang drückt.

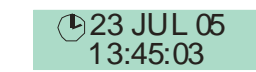

Die letzte Bildschirmanzeige zeigt das aktuelle Datum und die Uhrzeit an. Dies wird automatisch von der Software eingestellt, wenn das dBadge an einen PC angeschlossen wird. Wir empfehlen, dass die dBadge-Einheiten vor dem ersten Gebrauch an einen PC angeschlossen werden, so dass die Uhrzeit korrekt eingestellt wird. Der dBadge-Bildschirm zeigt nun die Daten vom letzten Messlauf an. Beachten Sie den Abschnitt zum Bearbeiten der Messdaten.

### Konfigurieren des *dB*adges

Durch Drücken und Halten der rechten Taste (R) während der Einschaltungssequenz erhalten Sie Zugriff auf das Konfigurationsmenü. Das Drücken der L-Taste ändert die aktuellen Einstellungen, mit der R-Taste können Sie diese Änderungen bestätigen und die Anzeige geht auf den nächsten Bildschirm über. Die Anzeigenfelder werden nachstehend dargestellt. Wenn die letzte Anzeige durch Drücken der R-Taste bestätigt wurde, kehrt das dBadge zum Standardbetrieb zurück

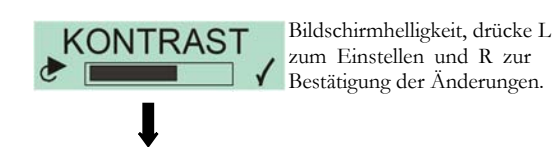

Menüsprache, drücke L zum SPRACHE ► DEUTSCH ✓ Bestätigung der Änderungen. Einstellen und R zur

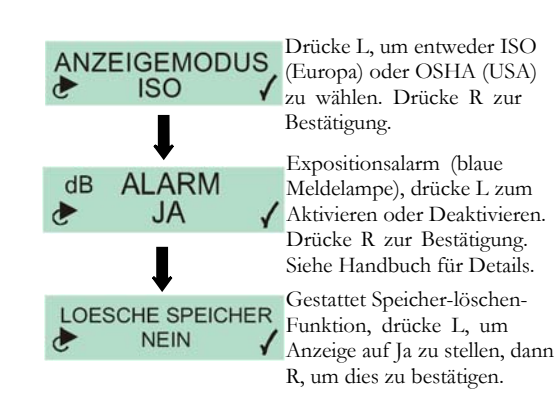

Wenn der Speicher zu löschen ist, erscheint ein zweiter Bildschirm zur Bestätigung. Stellen Sie die Option auf JA durch Drücken der L-Taste, dann drücken Sie R, um den Löschvorgang zu bestätigen.

### Anbringen und Entfernen des Windschutzes

Wir empfehlen, dass der Windschutz während des Messens an der dBadge-Einheit angebracht ist. Dies bietet Schutz und verhindert, dass Windgeräusche die Messwerte beeinträchtigen. Beim Anbringen oder Entfernen halten Sie den Windschutz stets unten am schwarzen Kunststoffring fest. Führen Sie die Laschen in die vorgesehenen Löcher und drehen Sie den Windschutz sanft im Uhrzeigersinn bis er einrastet. Zum Kalibrieren des dBadge mit einem CEL-110 Schallkalibrator muss der Windschutz entfernt werden. Drehen Sie den schwarzen Kunststoffring an der Basis des Windschutzes gegen den Uhrzeigersinn, dann heben Sie den Windschutz ab. Halten Sie den Windschutz beim Anbringen und Entfernen NIEMALS am Schaumstoff fest.

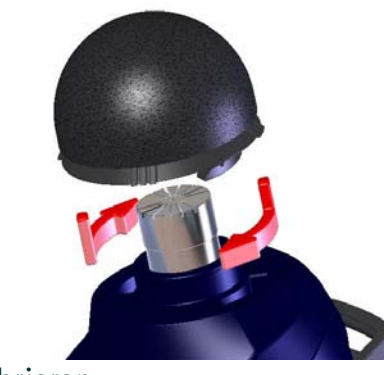

# Kalibrieren

Um das dBadge zu kalibrieren stülpen Sie den CEL-100 Schallkalibrator, wie in der Darstellung unten, über das Mikrofon. Drücken Sie den Kalibrator vorsichtig direkt auf das dBadge ohne ihn zu drehen, um sicher zu stellen, dass die Schraube am Mikrofon nicht zu locker oder zu fest gedreht wird.

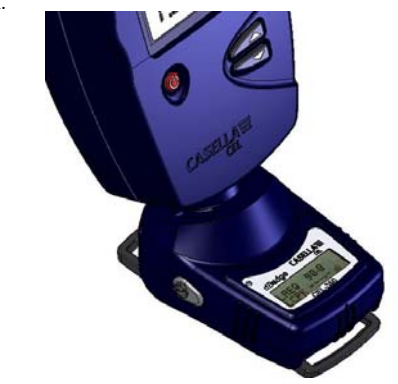

Schalten Sie den CEL-110 Kalibrator ein. Das dBadge erkennt automatisch einen Kalibrierton und geht auf den Kalibriermodus über, wobei die nachstehende Anzeige erscheint.

Drücken Sie die R-Taste, um zu bestätigen, dass Sie kalibrieren möchten. Das dBadge braucht einige Sekunden, um sich automatisch auf den erforderlichen Pegel von 114,0dB einzustellen.

**KALIBRIEREN** 

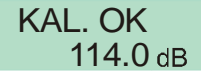

Wenn die Kalibrierung beendet ist, erscheint eine "Kal OK"-Meldung. Das dBadge speichert die Kalibrierdaten, Uhrzeit und den Pegel, und kehrt dann zu den Standardbildschirmen zurück.

#### Starten einer Messung

Um eine Messung zu starten, drücken Sie beide Tasten drei Sekunden lang. Während eines Messlaufs, erscheint das -Symbol oben links auf dem Bildschirm, um anzuzeigen, dass eine Messung durchgeführt wird.

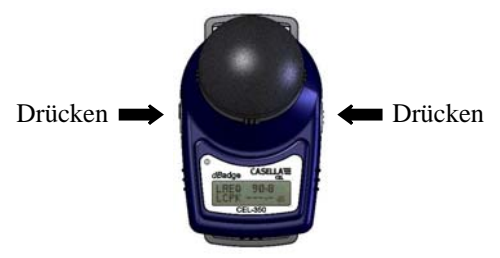

Für Ratschläge, wie man das dBadge an einer Person befestigt, beachten Sie bitte das Benutzerhandbuch.

Schalten Sie den CEL-110 Kalibrator ein. Das dBadge erkennt automatisch einen Kalibrierton und geht auf den Kalibriermodus über, wobei die nachstehende Anzeige erscheint

Drücken Sie die R-Taste, um zu bestätigen, dass Sie kalibrieren möchten. Das dBadge braucht einige Sekunden, um sich automatisch auf den erforderlichen Pegel von 114,0dB einzustellen.

| KALIBRIEREN | KAL. OK         |
|-------------|-----------------|
|             | <b>114.0</b> dB |

Wenn die Kalibrierung beendet ist, erscheint eine "Kal OK"-Meldung. Das dBadge speichert die Kalibrierdaten, Uhrzeit und den Pegel, und kehrt dann zu den Standardbildschirmen zurück.

## Starten einer Messung

Um eine Messung zu starten, drücken Sie beide Tasten drei Sekunden lang. Während eines Messlaufs, erscheint das -Symbol oben links auf dem Bildschirm, um anzuzeigen, dass eine Messung durchgeführt wird.

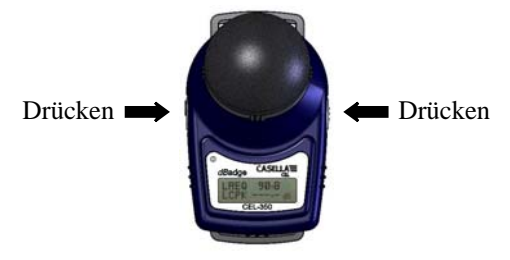

Für Ratschläge, wie man das dBadge an einer Person befestigt, beachten Sie bitte das Benutzerhandbuch.

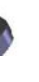

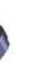

Der Bildschirm taktet nun zwischen der dB-Pegel/ Messdauer-Anzeige und dem Speicher-/Batteriestatus.

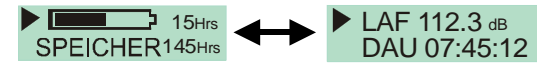

### Verriegelung

siehe unten.

Die Tasten lassen sich während eines Messlaufs sperren, damit nicht versehentlich falsche Eingaben gemacht werden können, zugleich werden die dB-Pegel nicht angezeigt. Während Sie die R-Taste gedrückt halten, drücken Sie 3 mal auf die L-Taste um die Tasten zu sperren.

Ein Vorhängeschloss-Symbol erscheint auf dem Bildschirm,

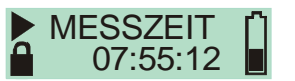

Um die Tasten wieder freizugeben, wiederholen Sie einfach das objge Verfahren.

#### Stoppen einer Messung

Um die Messung zu stoppen, drücken Sie 3 Sekunden lang auf beide Tasten, bis das -Symbol nicht länger angezeigt wird. Der dBadge-Bildschirm zeigt nun die Daten vom letzten Messlauf an

#### Bewerten der Messdaten

Wenn das dBadge nicht misst, taktet der Bildschirm durch die Daten vom vorherigen Messlauf. Die angezeigten Daten sind davon abhängig, ob das dBadge mit ISO- oder OSHA-Daten konfiguriert wurde. Die dargestellten Daten werden nachstehend angezeigt. Das Drücken der R-Taste auf einem dieser Bildschirme, hält die Anzeige 5 Sekunden lang an, bevor der Betrieb wieder aufgenommen wird.

| ISC                                           | D-Ansicht            | OSHA-Ansicht         |
|-----------------------------------------------|----------------------|----------------------|
|                                               | $\wedge$             | ſ                    |
| Batterie- und<br>Speicherstatus               | SPEICHER 80Hrs       | SPEICHER 80Hrs       |
| Momentane                                     | (b) 13:45:03         | С 14:05:09           |
| SPL und Zeit                                  | LAF 112.3 dB         | LAS 109.1 dв         |
| Dauer des letzten                             | MESSZEIT             | MESSZEIT             |
| Messlaufs                                     | 07:45:12             | 07:59:32             |
| Gemittelte Zeit und                           | LAEQ 89.9            | LAVG 111.4           |
| Spitzendaten                                  | LCPK 101.4 dB        | LZPK 119.4 dB        |
| Errechnete Schall-                            | PA <sup>2</sup> Hrs  | OSHA DOSE            |
| expositionsdaten                              | 3.20                 | 4.3 %                |
| Hochgerechnete<br>Schall-<br>expositionsdaten | PROJ DOSE<br>352.5 % | PROJ DOSE<br>175.3 % |
| Hörschutz-                                    | LCEQ 94.7 dB         | LCEQ 94.7 dB         |
| auswahlsdaten                                 | LC-A 4.8 dB          | LC-A 4.8 dB          |
|                                               | \\                   | ١                    |

Das letzte Anzeigefenster, hier rot umrahmt, wird nur vom CEL-352 dBadge ,Plus' angezeigt.

## Daten Download auf den PC

Stellen Sie sicher, dass der Infrarotdownloadadapter (193200B) an die USB-Schnittstelle Ihres PCs angeschlossen ist. Starten Sie die dB35-Software am PC, dann halten Sie den Infrarotanschluss des dBadge in die Nähe des PC-Infrarot-Adapters.

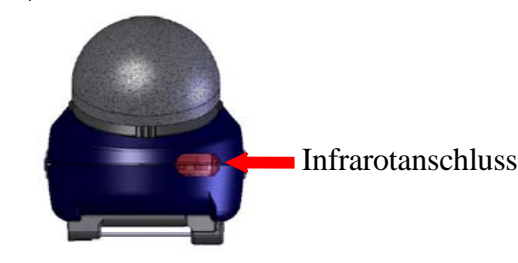

Die dB36-Software erkennt wenn sich ein dBadge in der Nähe befindet und lädt automatisch die Daten der Einheit auf ihren PC, löscht den Speicher, und stellt die Uhrzeit des dBadges neu ein.

#### Fehlermeldungen

Falls im Laufe dieser Verfahren auf dem Bildschirm Fehlermeldungen erscheinen, die in dieser Kurzanleitung nicht beschrieben wurden, beachten Sie bitte den Abschnitt "Fehlerdiagnose" im Benutzerhandbuch für das dBadge. Eine blinkende rote Meldelampe zeigt an, dass entweder die Batterie leer ist, oder der Speicher voll.

## Montage-Clips

Bitte lesen Sie das Handbuch zum ändern der dBadge Clips, da das Einlegen der falschen Schraube in das Loch Schaden am dBadge verursachen kann.

## Casella CEL

Regent House, Wolseley Road, Kempston, Bedford, MK42 7JY, Großbritannien, Tel: +44 (0) 1234 844 100, Fax: +44 (0) 1234 841 490, Email: info@casellacel.com Web: www.casellacel.com

## Casella USA

17 Old Nashua Road #15, Amherst, NH 03031, U.S.A. Gebührenfrei: +1 800 366 2966 Fax: +1 603 672 8053 Email: info@casellaUSA.com Web: www.casellaUSA.com

www.casellacel.com

#### Der Bildschirm taktet nun zwischen der dB-Pegel/ Messdauer-Anzeige und dem Speicher-/Batteriestatus.

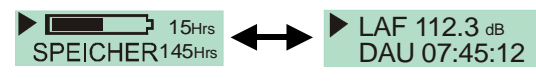

# Verriegelung

Die Tasten lassen sich während eines Messlaufs sperren, damit nicht versehentlich falsche Eingaben gemacht werden können, zugleich werden die dB-Pegel nicht angezeigt. Während Sie die R-Taste gedrückt halten, drücken Sie 3 mal auf die L-Taste um die Tasten zu sperren.

Ein Vorhängeschloss-Symbol erscheint auf dem Bildschirm, siehe unten.

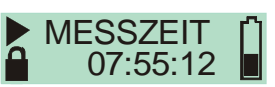

Um die Tasten wieder freizugeben, wiederholen Sie einfach das obige Verfahren.

## Stoppen einer Messung

Um die Messung zu stoppen, drücken Sie 3 Sekunden lang auf beide Tasten, bis das -Symbol nicht länger angezeigt wird. Der dBadge-Bildschirm zeigt nun die Daten vom letzten Messlauf an.

# Bewerten der Messdaten

Wenn das dBadge nicht misst, taktet der Bildschirm durch die Daten vom vorherigen Messlauf. Die angezeigten Daten sind davon abhängig, ob das dBadge mit ISO- oder OSHA-Daten konfiguriert wurde. Die dargestellten Daten werden nachstehend angezeigt. Das Drücken der R-Taste auf einem dieser Bildschirme, hält die Anzeige 5 Sekunden lang an, bevor der Betrieb wieder aufgenommen wird.

| ISC                                         | D-Ansicht            | OSHA-Ansicht              |
|---------------------------------------------|----------------------|---------------------------|
| atterie- und                                | 10Hrs                | 10Hrs                     |
| peicherstatus                               | SPEICHER 80Hrs       | SPEICHER 80Hrs            |
| Iomentane                                   | () 13:45:03          | ( <sup>1</sup> ) 14:05:09 |
| iPL und Zeit                                | LAF 112.3 dB         | LAS 109.1 dв              |
| auer des letzten                            | MESSZEIT             | MESSZEIT                  |
| lesslaufs                                   | 07:45:12             | 07:59:32                  |
| Gemittelte Zeit und                         | LAEQ 89.9            | LAVG 111.4                |
| Spitzendaten                                | LCPK 101.4 dB        | LZPK 119.4 dB             |
| rrechnete Schall-                           | PA <sup>2</sup> Hrs  | OSHA DOSE                 |
| xpositionsdaten                             | 3.20                 | 4.3 %                     |
| lochgerechnete<br>chall-<br>xpositionsdaten | PROJ DOSE<br>352.5 % | PROJ DOSE<br>175.3 %      |
| lörschutz-                                  | LCEQ 94.7 dB         | LCEQ 94.7 dB              |
| uswahlsdaten                                | LC-A 4.8 dB          | LC-A 4.8 dB               |
|                                             | N/                   | 1                         |

Das letzte Anzeigefenster, hier rot umrahmt, wird nur vom CEL-352 dBadge ,Plus' angezeigt.

# Daten Download auf den PC

Stellen Sie sicher, dass der Infrarotdownloadadapter (193200B) an die USB-Schnittstelle Ihres PCs angeschlossen ist. Starten Sie die dB35-Software am PC, dann halten Sie den Infrarotanschluss des dBadge in die Nähe des PC-Infrarot-Adapters.

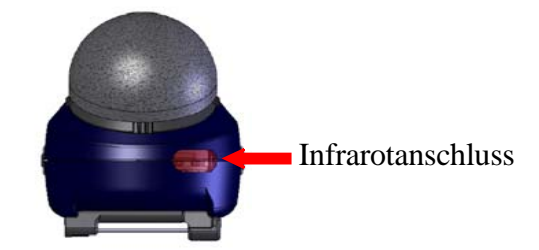

Die dB36-Software erkennt wenn sich ein dBadge in der Nähe befindet und lädt automatisch die Daten der Einheit auf ihren PC, löscht den Speicher, und stellt die Uhrzeit des dBadges neu ein.

### Fehlermeldungen

Falls im Laufe dieser Verfahren auf dem Bildschirm Fehlermeldungen erscheinen, die in dieser Kurzanleitung nicht beschrieben wurden, beachten Sie bitte den Abschnitt "Fehlerdiagnose" im Benutzerhandbuch für das dBadge. Eine blinkende rote Meldelampe zeigt an, dass entweder die Batterie leer ist, oder der Speicher voll.

### Montage-Clips

Bitte lesen Sie das Handbuch zum ändern der dBadge Clips, da das Einlegen der falschen Schraube in das Loch Schaden am dBadge verursachen kann.

## **Casella CEL**

Regent House. Wolseley Road, Kempston, Bedford, MK42 7JY, Großbritannien, Tel: +44 (0) 1234 844 100, Fax: +44 (0) 1234 841 490, Email: info@casellacel.com Web: www.casellacel.com

#### Casella USA

17 Old Nashua Road #15, Amherst, NH 03031, U.S.A. Gebührenfrei: +1 800 366 2966 Fax: +1 603 672 8053 Email: info@casellaUSA.com Web: www.casellaUSA.com

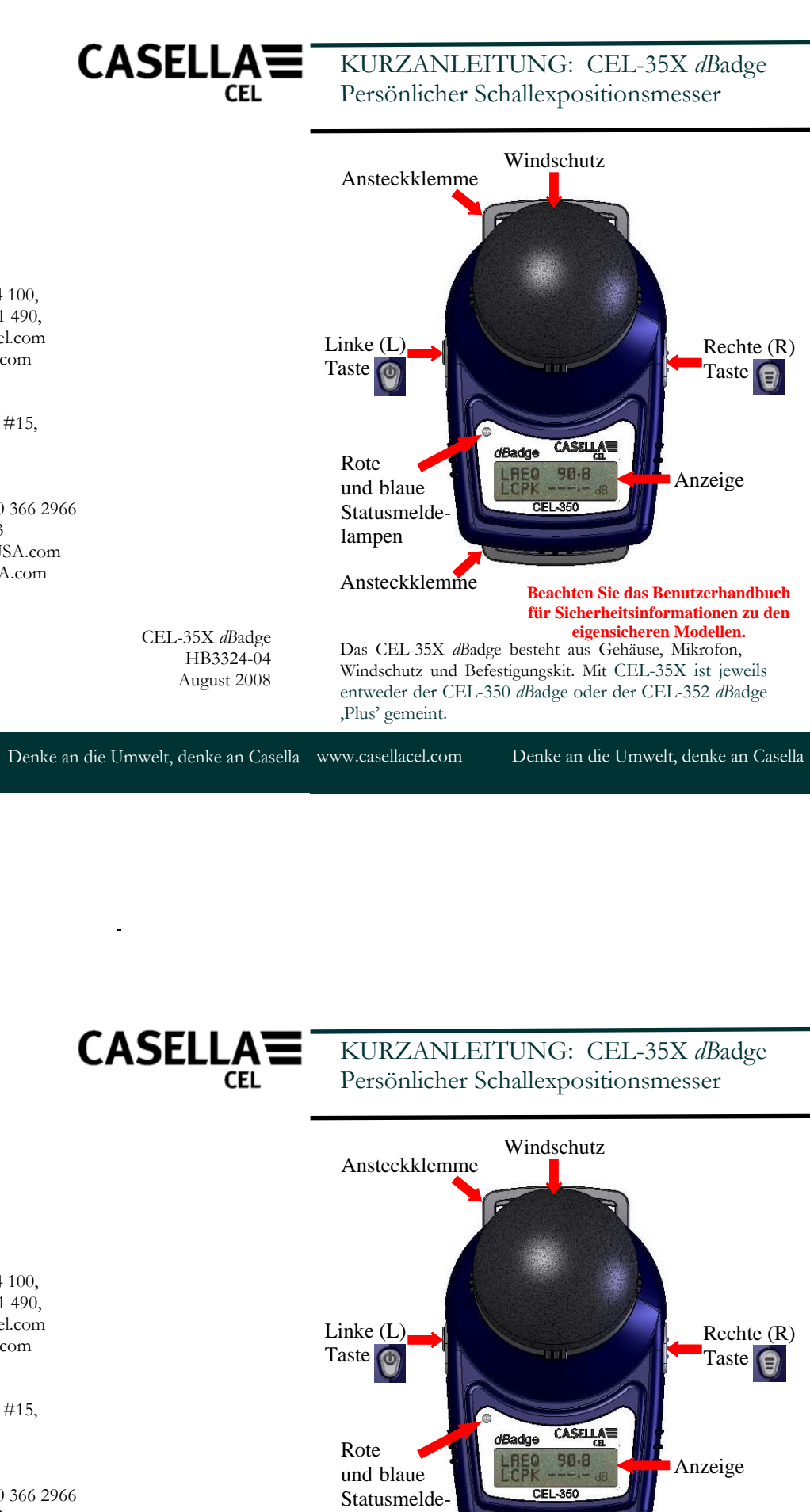

CEL-35X dBadge HB3324-04 August 2008

Denke an die Umwelt, denke an Casella www.casellacel.com

,Plus' gemeint.

lampen

Ansteckklemme

Beachten Sie das Benutzerhandbuch

für Sicherheitsinformationen zu den

eigensicheren Modellen.

Das CEL-35X dBadge besteht aus Gehäuse, Mikrofon,

Windschutz und Befestigungskit. Mit CEL-35X ist jeweils

entweder der CEL-350 dBadge oder der CEL-352 dBadge